### TP d'informatique n°21

## **BASE DE DONNEES I : Découverte de SQLite**

Installation du SGBD (Système de Gestion de Bases de Données) SQLite Manager :

- lancer Mozilla Firefox
- Outils > modules complémentaires > taper « SQLite » dans la barre de recherche
- installer > fermer Firefox puis le rouvrir.

#### Exercice 1 : Créer et alimenter une base de données

- lancer Mozilla Firefox
- Outils > SQLite Manager

Vous allez créer votre première base de données.

Nous allons prendre l'exemple suivant et créer la base de donnée que l'on nommera « Bibliotheque » qui contiendra les tables (= relations ) « inventaire » , « etagere1 » et « etagere2 ».

|                               | inventaire |                      |
|-------------------------------|------------|----------------------|
| titre                         | auteur     | annee-de-publication |
| Eléments                      | Euclide    | -300                 |
| Traité de calcul différentiel | Euler      | 1755                 |

|                          | etagere1         |      |
|--------------------------|------------------|------|
| titre                    | auteur           | tome |
| Madame Bovary            | Gustave Flaubert | 1    |
| Le comte de Monte-Cristo | Alexandre Dumas  | 1    |
| Le comte de Monte-Cristo | Alexandre Dumas  | 2    |

| etagere2       |                  |      |  |  |
|----------------|------------------|------|--|--|
| titre          | auteur           | tome |  |  |
| Madame Bovary  | Gustave Flaubert | 1    |  |  |
| Le père Goriot | Honoré de Balzac | 1    |  |  |

1ère étape : création de la base de données :

- Base de données > Nouvelle base de données > entrer le nom de la BD : « Bibliotheque »

2ème étape : création des tables :

- Table > Créer une table > entrer le nom de la table dans « Table Name »
- entrer le nom des colonnes (= attributs), entrer son type
- le logiciel vous demande de confirmer  $\rightarrow$  Yes

3ème étape : remplir la table :

- dans la colonne de gauche sélectionner la table
- dans la colonne de droite cliquer sur l'onglet « Parcourir et rechercher » > Ajouter une nouvelle entrée
- entrer les différents champs correspondants aux différents attributs
- OK > OK

vous pouvez directement renseigner une nouvelle entrée (= nouvelle valeur = nouvelle ligne)
<u>Astuce</u>: pour entrer le deuxième tome du « comte de Monte Cristo » vous pouvez utiliser la fonction « Duplicate »

<u>Astuce :</u> Il est possible de créer une table en copiant une table existante. Nous allons le faire pour créer la table « etagere2 » :

- onglet « Table » > copier une table
- entrer « etagere2 » dans « Enter name of the table »

Et voilà la table est créée, vous n'avez plus qu'à supprimer les lignes en trop et ajouter les nouvelles.

Ajouter une colonne :

Ajouter à la table « inventaire » une colonne « tome » :

- dans la colonne de gauche sélectionner la table
- dans la colonne de droite cliquer sur l'onglet « Structure»

- en bas vous avez un des cases vides « Name » et « Type ». Remplir ces champ pour ajouter la colonne « tome » (mettre 1 comme valeur par défaut) puis cliquer sur « Add Column »

- observer la table en cliquant sur l'onglet « Parcourir et rechercher »

Pour <u>supprimer une colonne :</u> clic droit sur un attribut dans la liste des attributs et cliquer sur « Drop Column ».

#### **Exercice 2 :** Première requêtes

Pour exécuter des requêtes nous allons nous placer dans la colonne de droite, onglet « Exécuter le SQL »

- extraite toute une table : *SELECT* \* *FROM etagere1*
- projection : extraire le nom des titres de livres de « etagere1 »
- sélection : sélectionner les lignes dont l'auteur est Alexandre Dumas

 sélection + projection : sélectionne les titres des livres et le n° de tome des livres écrits par Alexandre Dumas

- *Renommage* : extraire toute la table « etagere1 » mais en renommant la colonne « titre » en « titre\_du\_livre ». *SELECT titre AS titre\_du\_livre, auteur, tome FROM etagere1* 

*projection* + *renommage* :extraire de la table « etagere1 » la colonne « titre » et la colonne « auteur » renommée en « auteur\_du\_livre ».

- *compter* : compter le nombre de livres dont l'auteur est Alexandre Dumas SELECT COUNT(\*) FROM etagere1 WHERE auteur="Alexandre Dumas" (COUNT est ce qu'on appelle une fonction d'agrégation)

Manipulation de tables : opérateurs ensemblistes usuels

- obtenir l'intersection de etagere1 et etagere2
- SELECT \* FROM etagere1 INTERSECT SELECT \* FROM etagere2
- obtenir l'union de etagere1 et etagere2 *Remarque : les doublons sont directement supprimés*
- obtenir les titres et les auteurs des livres de l'union de « inventaire » et de « etagere1 »

Exporter le résultat d'une requête vers un ficher .csv :

extraite toute la table « etagere1 »

l'enregistrer dans un fichier .csv : pour cela cliquer sur « Actions » > Save Result (CSV) to File (nommer le fichier « etagere1 » )

ouvrir le fichier créé avec OpenOffice Calc. Dans Options de séparateur > Séparé par
> Virgule

 vérifier que vous obtenez bien le résultat de votre requête (sélection de la table « etagere1 ») sous forme d'un tableau

#### **Exercice 3 :** Triangles

Dans la page du site internet, téléchargez le fichier OpenOffice Calc « Triangles\_potentiels.ods ».

Exportez-le en un fichier CSV : Fichier > Enregistrer sous > choisir le format Texte CSV (.csv), enregistrer le fichier sous le nom « Triangles\_potentiels.csv »

Dans SQLite Manager créer une nouvelle base de données « Triangles »

Importer la table « Triangles\_potentiels.csv » : Base de données > Importer > Sélectionner le fichier > OK > Nommer les colonnes « a », « b » et « c » et préciser leur type « INTEGER » > OK > OK et nommer "triangles" la table

Remarque : Préciser le type permettra de faire des opérations mathématiques avec le contenu des colonnes.

Chaque enregistrement/ligne représente les longueurs d'un triangle *ABC*, tel que a = AB, b = AC et c = BC.

1. Lancer successivement les requêtes SQL suivantes, en réfléchissant à leur signification/objectif :

a) SELECT COUNT(\*) FROM triangles;

Retrouver ce résultat en sachant que les valeurs de a, b et c des triangles potentiels du fichier vont de 1 à 15.

b) SELECT \* FROM triangles WHERE a+b+c=41;

c) SELECT a \* b \* c FROM triangles WHERE a + b + c >= 41;

2. A l'aide de requêtes SQL :

a) sélectionner lignes qui correspondent effectivement à des triangles (triangles plats exclus), puis les compter Réponse : 1695

b) Le nombre de triangles plats

Réponse : 315

Réponse : 3375

# Comme seuls les triangles nous intéressent, exporter le résultat de la recherche a) dans un fichier CSV et le réimporter sous la forme d'une table « Triangles.csv ».

| c) sélectionner tous les triangles isocèles, puis les compter        | Réponse : 477 |
|----------------------------------------------------------------------|---------------|
| d) sélectionner tous les triangles équilatéraux, puis les compter    | Réponse : 15  |
| e) sélectionner tous les triangles rectangles en A, puis les compter | Réponse : 8   |

f) tous les triangles de périmètre égal à 18, puis les compter *Réponse : 28* 

g) la plus petite valeur des produits AB.AC.BC, pour les triangles (ABC) de périmètre supérieur ou égal à 40 ; *Réponse : 2250* 

h) les longueurs correspondants au(x) triangle(s) pour le(s)quel(s) le minimum précédent est atteint ;

i) le maximum des périmètres des triangles rectangles en A;

j) tous les triangles rectangles pour lesquels le maximum précédent est atteint.

#### **Exercice 3 :** Triangles

Dans la page du site internet, téléchargez le fichier OpenOffice Calc « Triangles\_potentiels.ods ».

 $\label{eq:constraint} \begin{array}{l} \text{Exportez-le en un fichier CSV: Fichier > Enregistrer sous > choisir le format Texte CSV (.csv), enregistrer le fichier sous le nom « Triangles_potentiels.csv » \\ \end{array}$ 

Dans SQLite Manager créer une nouvelle base de données « Triangles »

Importer la table « Triangles\_potentiels.csv » : Base de données > Importer > Sélectionner le fichier > OK > Nommer les colonnes « a », « b » et « c » et préciser leur type « INTEGER » > OK > OK *Remarque : Préciser le type permettra de faire des opérations mathématiques avec le contenu des colonnes.* 

Chaque enregistrement/ligne représente les longueurs d'un triangle *ABC*, tel que a = AB, b = AC et c = BC.

Lancer successivement les requêtes SQL suivantes, en réfléchissant à leur signification/objectif :

 a) SELECT COUNT(\*) FROM triangles ;
 Réponse : 3375

Retrouver ce résultat en sachant que les valeurs de a, b et c des triangles potentiels du fichiers vont de 1 à 15.
b) SELECT \* FROM triangles WHERE a+b+c=41 ;
Réponse :1
c) SELECT a\*b\*c FROM triangles WHERE a+b+c >= 41 ;

2. A l'aide de requêtes SQL :

a) sélectionner lignes qui correspondent effectivement à des triangles (triangles plats exclus), puis les compter Réponse : 1695

SELECT COUNT(\*) FROM triangles WHERE a+b >c AND a+c>b AND b+c>ab) Le nombre de triangles platsRéponse : 315SELECT COUNT(\*) FROM triangles WHERE a+b =c OR a+c=b OR b+c=a

Comme seuls les triangles nous intéressent, exporter le résultat de la recherche a) dans un fichier CSV et le réimporter sous la forme d'une table « Triangles.csv ».

| c) sélectionner tous les triangles isocèles, puis les compter                           |
|-----------------------------------------------------------------------------------------|
| SELECT * FROM Triangles WHERE a=b OR b=c OR a=c Réponse : 477                           |
| d) sélectionner tous les triangles équilatéraux, puis les compter <i>Réponse : 15</i>   |
| SELECT * FROM Triangles WHERE $a=b$ AND $b=c$ AND $a=c$                                 |
| e) sélectionner tous les triangles rectangles en A, puis les compter <i>Réponse : 8</i> |
| SELECT * FROM Triangles WHERE $a*a+b*b=c*c$                                             |
| f) tous les triangles de périmètre égal à 18, puis les compter Réponse : 28             |
| SELECT * FROM Triangles WHERE $a + b + c = 18$ ;                                        |
| g) la plus petite valeur des produits AB.AC.BC, pour les triangles (ABC) de périmètre   |

supérieur ou égal à 40 ;

SELECT MIN(a\*b\*c) FROM Triangles potentiels WHERE  $a+b+c \ge 40$ 

h) les longueurs correspondants au(x) triangle(s) pour le(s)quel(s) le minimum précédent est atteint ;

Réponse : 2250

SELECT \* FROM Triangles WHERE(a+b+c>=40 AND a\*b\*c = (SELECT MIN(a\*b\*c) FROM Triangles WHERE(<math>a+b+c>=40)))

i) le maximum des périmètres des triangles rectangles en A;

SELECT MAX(a+b+c) FROM Triangles WHERE a\*a+b\*b=c\*c Réponse : 36

j) tous les triangles rectangles pour lesquels le maximum précédent est atteint.

SELECT \* FROM Triangles WHERE  $(c*c+b*b = a*a \ OR \ a*a + c*c = b*b \ OR \ a*a + b*b = c*c$ ) AND a+b+c = 36